### An introduction to the Git version control system

Felix Gruber

IGPM, RWTH Aachen

February 22, 2018 IGPM Oberseminar

# Outline

- Versioncontrol using Git
- 2 Basic Commands
- 3 Working with Branches
- 4 Collaborating via Remote Repositories
- 5 Best Practices
- 6 Further Reading
  - Questions and Answers

- a repository of all older versions of your code
- a tool to compare different versions and understand changes
- a framework to cooperatively write code (or other text)

## Versioncontrol using Git

Why use versioncontrol?

- $\bullet\,$  understand changes in your code  $\rightarrow\,$  indespensable when working with other developers
- Simplifies merging changes from different developers
- helps when debugging regressions

Why use Git?

- by now the most commonly used VCS  $\rightarrow$  high probability that you will later get involved in a project using Git; large amount of helpful Tutorials, StackOverflow threads, etc.
- decentral  $\rightarrow$  local access to the whole history of your code, thus many operations can be done much faster than e.g. in SVN.

Where to use Git?

- writing code
- writing papers
- tracking changes in configuration files like .bashrc, .vimrc, etc. for this you might want to look at specialized Git wrappers like vcsh
- my 10k lines long .bib file
- generally: anything mostly text based, especially if you want to collaborate on it with other people

### Example History Graph

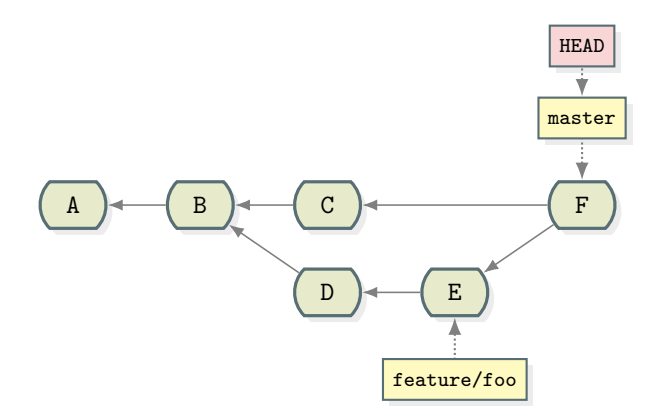

Figure: Git's version history is a directed acyclic graph (DAG) and its branches and tags are named pointers to commits

See git help glossary for terminology.

Felix Gruber (IGPM)

#### What Does a Commit Look Like?

commit b40c51576b644ebc61d5f644d73dbfd5e6bab777
Author: Felix Gruber <gruber@igpm.rwth-aachen.de>
AuthorDate: Tue Feb 20 18:59:53 2018 +0100
Committer: Felix Gruber <gruber@igpm.rwth-aachen.de>
CommitDate: Tue Feb 20 18:59:53 2018 +0100
ParentCommit(s): 82e9c34d7dfa7148b3aabf91479c26e05f340352

short description of commit

This is an example for a Git commit which is identified by its commit hash (the cryptic hex code above).

After the short one-line description it is customary to include a longer description of your changes and clarify why they were done.

<hash of file tree of version represented by this commit>

```
• Set user name and email address for commits:
git config --global user.name "Your Name"
git config --global user.email name@igpm.rwth-aachen.de
```

• For old versions of Git: set colored output for git diff, git status, etc.

git config --global color.ui auto

• Set editor for commit messages, etc. git config --global core.editor nano (default is \$EDITOR, or if unset vi)

- cloning an existing repository git clone https://example.com/remote\_repository.git
- creating a new repository
  - git init hello\_world

working directory  $\rightarrow$  index  $\rightarrow$  commit

- add changes to index git add filename or graphical frontend: git gui
- ee which changes get commited
  - git show git diff --cached

#### Create commit

#### git commit

This will open your editor to let you type in the commit message

# Viewing the History

- git log
- git diff old\_commit new\_commit shows changes after old\_commit up to (and including) new\_commit
- Graphical front-ends:

```
gitk --all
git gui blame filename
```

# Viewing the History

- git log
- git diff old\_commit new\_commit shows changes after old\_commit up to (and including) new\_commit
- Graphical front-ends:

gitk --all

git gui blame filename

Commits can be referred to by

- (truncated) hash
- branch or tag name
- commit<sup>^</sup> for previous commit
- for a complete list see git help revisions

# Branching

- show list of branches git branch
- create new branch

git checkout -b new\_branch

git branch new\_branch

- switch to branch (this changes the working directory) git checkout branch
- rename branch

git branch -m old\_branch new\_branch

• delete branch

only merged branches:

```
git branch -d branchname
unmerged branches (Warning: possible data loss):
```

```
git branch -D branchname
```

## Merging and Rebasing

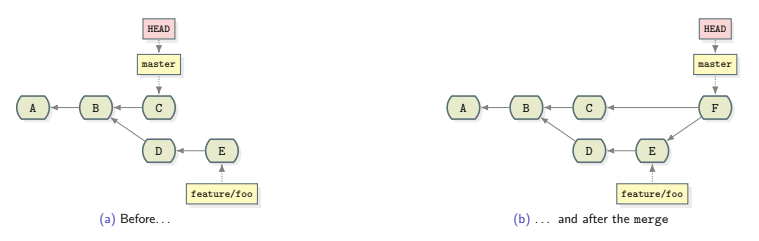

Figure: git merge feature/foo

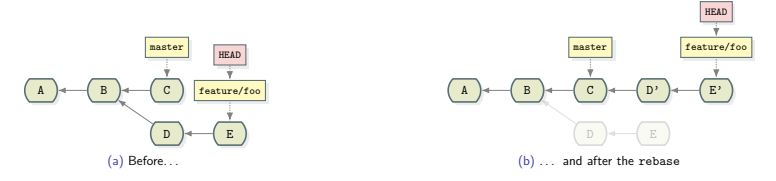

#### Figure: git rebase master

- When the same lines get changed on both branches, merging will not succeed
- git status shows files affected by the conflict and gives instructions how to solve the conflict
- conflicting lines are marked with <<<<<<, ====== and >>>>>>
- resolve conflicts in your editor
- check changes with git diff and git add file
- when all conflicts are resolved git commit

# Cherry-Pick

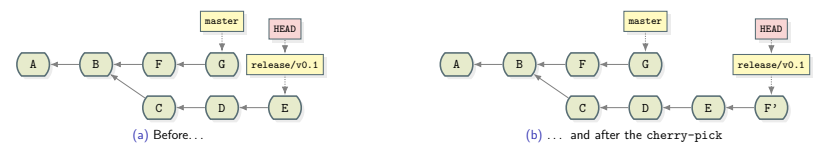

Figure: git cherry-pick F

Can be used to pick bugfixes to a (release) branch

- git stash is used to save the current state of the working directory on a stack
- Useful when shortly switching branches
- Apply last stashed changes with git stash pop to the current working directory

### Talking to Remote Git Repositories

- Until now, all Git commands (except for clone) were local operations.
- remote operations:
  - Add a new remote repository:

```
git remote add name https://example.com/repo.git
```

- Push currently checked-out branch to remote repository: git push
- Update remote tracking branches:

git fetch

- Fetch + Merge to currently checked-out branch: git pull
- Show all remote tracking branches:

```
git branch -r
```

#### Remote Examples

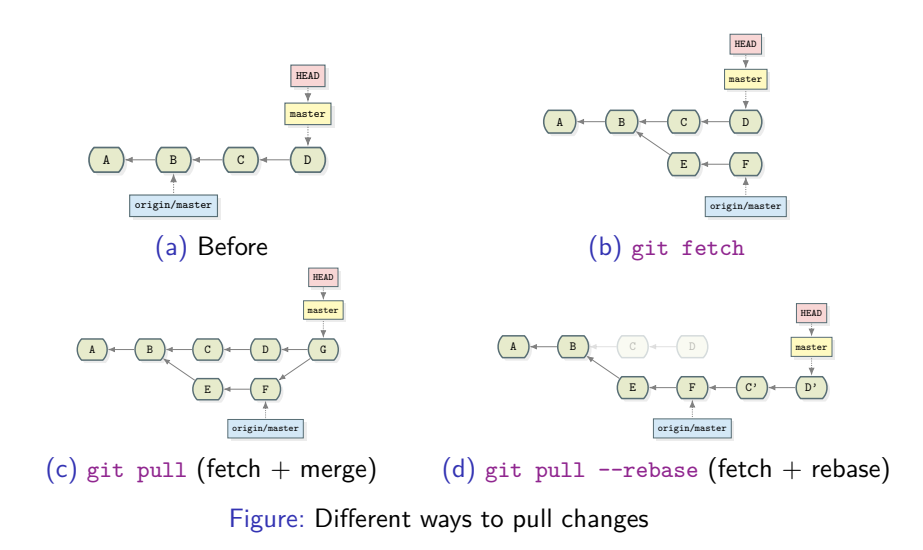

# Git Servers

Instead of setting up your own Git server, you probably want to use one of the following servers:

• IGPM Git Server

https://username@www.igpm.rwth-aachen.de/git/repository
Ask Frank if you want to create a new user or repository

• RWTH GitLab Server

https://git.rwth-aachen.de/

Up to 50 private or public repositories for employees and students of RWTH.

GitLab

https://gitlab.com

BitBucket

https://bitbucket.org

GitHub

https://github.com

Changing existing commits might be used to

- clean up a feature branch before merging
- fixing errors introduced in the last commit
- Warning: never do that on commits that have already been pushed!

Changing existing commits might be used to

- clean up a feature branch before merging
- fixing errors introduced in the last commit
- Warning: never do that on commits that have already been pushed!

The following commands can be used to change commits:

• change last commit (after adding changes to index)

git commit --amend

interactive rebase

```
git rebase -i
```

To help fix regressions, one can use git bisect

- ① git bisect start bad good
- Q Git then checks out the commit in the middle between bad and good
- Test for regression and mark commit with git bisect good or git bisect bad
- Iather, rinse, repeat until only one commit left
- congratulations, you have found the commit that caused the regression

see git bisect --help for automation, visualization and more

- Commit early, commit often.
  - $\rightarrow$  small atomic commits
- Use meaningful commit messages consisting of
  - 1 line short description (max. 50 characters)
  - followed by a blank line
  - followed by a long description answering why the commit was done and what it changes

Take a look at the Linux kernel's Git repository for examples.

- Clean up your commits before pushing (git rebase -i); don't touch them afterwards (since this might confuse your collaborators).
- Use .gitignore files to exclude generated files like compiler artifacts and log files.

#### Recommendations for organizing branches

- use the master branch for semi-stable development
- use short lived feature branches when doing larger changes
- "Cactus" branching for releases
- use branch prefixes like release/, feature/ and cleanup/

• Git Annex, Git LFS

Git does not work good with binary files. To keep track of my collection of papers, I use Git Annex to sync between work and home computers.

vcsh

Wrapper around Git that helps to keep different configuration files in \$HOME in different Git repositories.

# Further Reading

- Git's man pages: git subcommand --help git help git help -g
- 1 page quick overview to print out: http://www.cheat-sheets.org/saved-copy/git-cheat-sheet.pdf
- short git tutorial: git help tutorial
- short exercises to learn Git: https://github.com/praqma-training/gitkatas
- For those who want a more detailed introduction: http://git-scm.com/book
- A list of some useful tips not just for beginners: https://www.andyjeffries.co.uk/25-tips-for-intermediate-git-users/

Any Questions?

- Was something unclearly explained?
- Anything you ever wanted to know about Git?